## **Child Nutrition Linker File Extracts**

There are 3 Child Nutrition extracts available to LEA level users. These instructions can be used to run and download any of the CN extracts.

## Child Nutrition Linker File Extracts

**Navigation:** Start page > System Reports > NCDPI Reports

**1.** Select **LEA Office** from the **School** field.

| THE OVERALL OF A                        | School:                                                  | Term: 13-14 Quarter 1 |
|-----------------------------------------|----------------------------------------------------------|-----------------------|
| Functions<br>Attendance                 | Start Page                                               |                       |
| Enrollment Summary<br>Master Schedule   | Students Staff Parents                                   |                       |
| Special Functions<br>Teacher Schedules  | View Field List How t                                    |                       |
| eports<br>System Reports<br>ReportWorks | A B C D E F G H I J K L M N O P Q R<br>9 10 11 12 M F AI |                       |
| itate Reports                           | Other Options LEA Office                                 | V                     |

2. Under the **Reports** section, click **System Reports**.

| Start Page > Reports > Re           | ports (System)             |                                                             |
|-------------------------------------|----------------------------|-------------------------------------------------------------|
| Functions                           | Reports                    |                                                             |
| Daily Bulletin<br>Enrolment Summary | System ReportWorks         | Dashboards Engine Setup NCDPI Reports                       |
| Master Schedule                     | Attendance                 | Description                                                 |
| Special Functions                   | Absentee                   | Single day period by period attendance code report.         |
| Teacher Schedules                   | Attendance Count           | Multi-day period by period attendance code report.          |
| Reports                             | Class Attendance Audit     | Section specific attendance roster.                         |
| System Reports                      | Consecutive Absences       | Report detailing consecutive student absences by absence of |
| ReportWorks<br>State Reports        | Student Attendance Audit   | Roster report detailing attendance codes by day.            |
| Barrala.                            | Monthly Student Attendance | Report Twenty-day student attendance report by grade.       |

3. Click on the NCDPI Reports tab.

| Start Page > Reports > NCDPI                                                                    | Reports                               |                                                                                  | ē:105 |
|-------------------------------------------------------------------------------------------------|---------------------------------------|----------------------------------------------------------------------------------|-------|
| Functions<br>Attendance<br>Daily Bulletin<br>Enrollment Summary<br>Master Schedule<br>Dashboard | Reports System ReportWorks Dashboards | Engine Setup NCDPI Reports                                                       |       |
|                                                                                                 | North Carolina Specific Reports       | Description                                                                      |       |
| Special Functions                                                                               | Athletic Eligibility                  | A listing of students who are eligible for athletic functions in North Carolina. |       |
| Teacher Schedules                                                                               | North Carolina Report Card            | The report card for K-12 schools for the state of North Carolina.                |       |
| Reports                                                                                         | North Carolina Transcript             | The high school transcript for the state of North Carolina.                      |       |
| System Reports                                                                                  | Child Nutrition                       | Description                                                                      |       |
| ReportWorks                                                                                     | 1509 Linker File                      | Child Nutrition 1509 Linker File                                                 |       |
| State Reports                                                                                   | 1708 Linker File                      | Child Nutrition 1708 Linker File                                                 |       |
| People                                                                                          | 1546 Linker File                      | Child Nutrition 1546 Linker File                                                 |       |
| Student Search                                                                                  | Transportation                        | Description                                                                      |       |
| Parent Search<br>Enroll New Student                                                             | TIMS Extract                          | NC TIMS Extract. Right Click link and choose Save As                             |       |

- Under the Child Nutrition section, click on the desired file. There are 3 available:a. 1509 Linker File
  - b. 1708 Linker File
  - c. 1546 Linker File
- **5.** The following dialog box will appear. Select the **Save File** radio button then click **OK** to download the file.

| Opening 1546.csv                                                                                  | $\mathbf{X}$ |  |  |  |  |  |
|---------------------------------------------------------------------------------------------------|--------------|--|--|--|--|--|
| You have chosen to open:                                                                          |              |  |  |  |  |  |
| 🔊 1546.csv                                                                                        |              |  |  |  |  |  |
| which is a: Microsoft Excel Comma Separated Values File<br>from: http://ncimptest.powerschool.com |              |  |  |  |  |  |
| What should Firefox do with this file?                                                            |              |  |  |  |  |  |
| Open with Microsoft Excel (default)                                                               |              |  |  |  |  |  |
| Save File                                                                                         |              |  |  |  |  |  |
| Do this <u>a</u> utomatically for files like this from now on.                                    |              |  |  |  |  |  |
| OK Cancel                                                                                         |              |  |  |  |  |  |

**Important:** This is not a school level extract; it is a LEA level extract.

This document is the property of the NC DPI and may not be copied in whole or in part without the express written permission of the NC DPI.